# Windows 7操作系统

—操作系统附带的应用程序

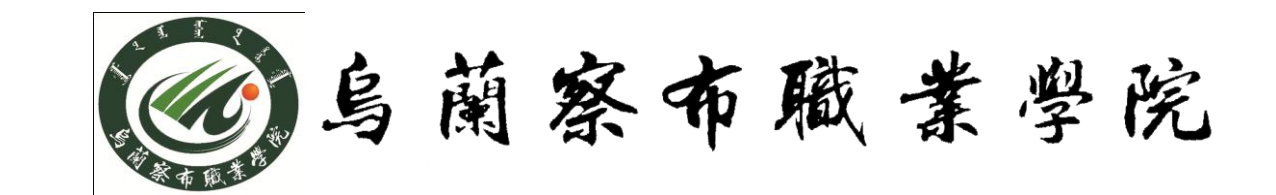

### 1、 获取屏幕图像

- 2、任务间数据传递——剪贴板应用
- 3、画图
- 4、记事本5、数据压缩6、输入法

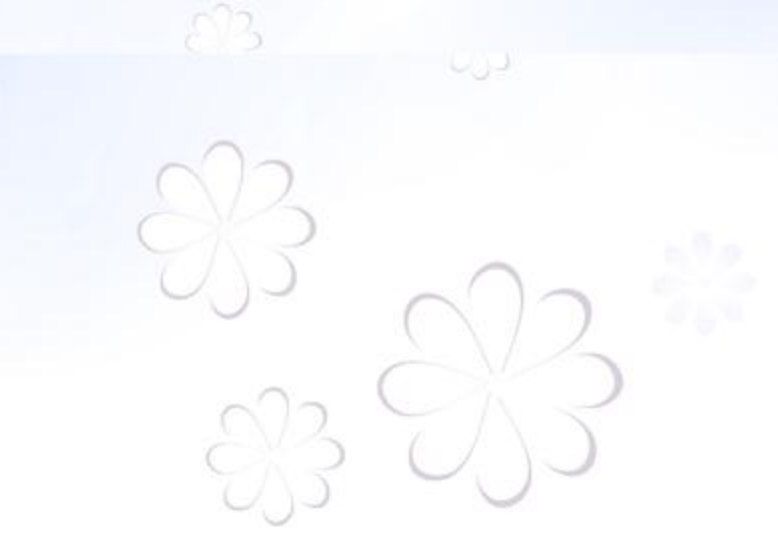

## 操作系统附带的应用程序

#### 1、 获取屏幕图像

对于屏幕拷贝操作:使用Print screen(打印屏幕)键复制 整个屏幕,屏幕画面自动保存在剪贴薄中,可以将复制的 图像"粘贴"到系统提供的"画图"等应用程序中,还可 "粘贴"到Photoshop等专用图形图像处理程序

注: 复制当前窗口的图像,使用组合键 Alt+ Print screen

#### 2、任务间数据传递——剪贴板应用

剪贴板是Windows系统在内存开辟的临时信息存 储区,用于存放文本、图形、图像、声音等信息。在 任何时刻都可以向剪贴板送入信息,也可以将存放在 剪贴板中的信息读出。在单一应用程序运行过程中, 可以通过剪贴板完成信息的复制、移动和删除;在多 应用程序运行时,可以利用剪贴板完成各应用程序之 间信息的传递。剪贴板具有在应用程序和文档之间传 递信息的作用。

#### (1) 向剪贴板送入信息

先选定数据对象,再选用"编辑"菜单中的"复制"( Ctrl +C)或"剪切"(Ctrl+X)命令将数据录入剪贴板。

#### (2) 向剪贴板录入桌面和窗口的界面信息

〈Alt〉+〈Print Screen〉可以将当前活动窗口的界面录入 剪贴板。

〈Print Screen〉可以把整个桌面画面送入剪贴板。

#### (3) 从剪贴板取信息

执行"编辑/粘贴"命令(〈Ctr1〉+V)

(4) 鼠标直接拖曳交换数据

#### 3、画图

使用"画图"程序可以绘制所需要的图形,也 可以对已有的图形、图片进行裁剪、修改和组合操作。 扩展名为.BMP 打开步骤:

"开始"菜单→"所有程序"→"附件"→"画 图"

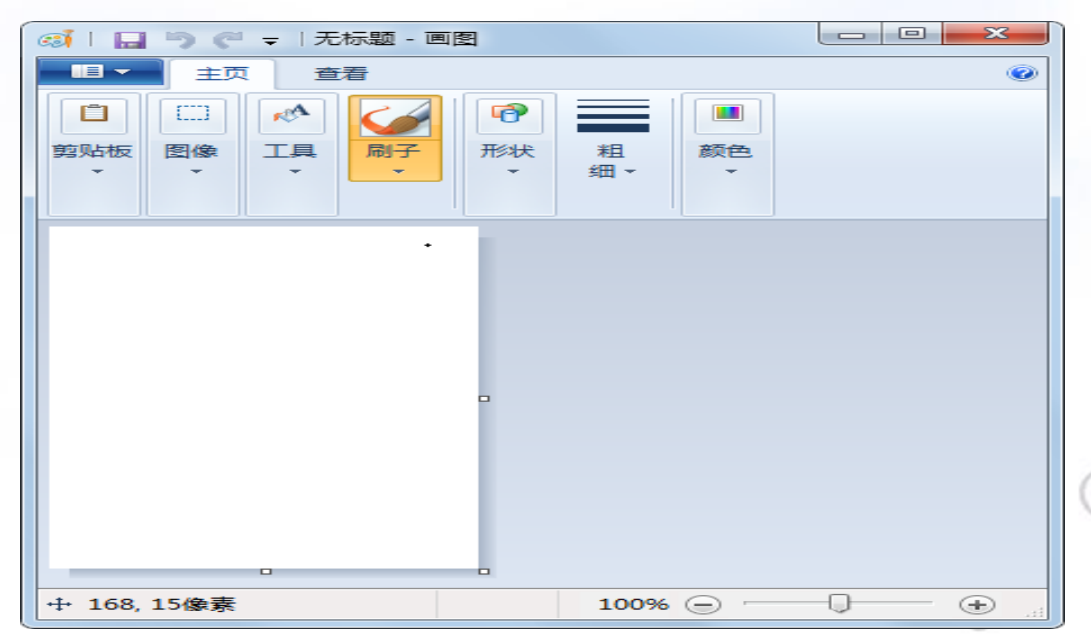

#### 4、记事本

- 记事本是一个简单的文字处理工具,适用于小型文本文件的 处理。
- 扩展名为.txt
- 打开步骤:
  - "开始"菜单→ "所有程序"→"附件"→"记事本"

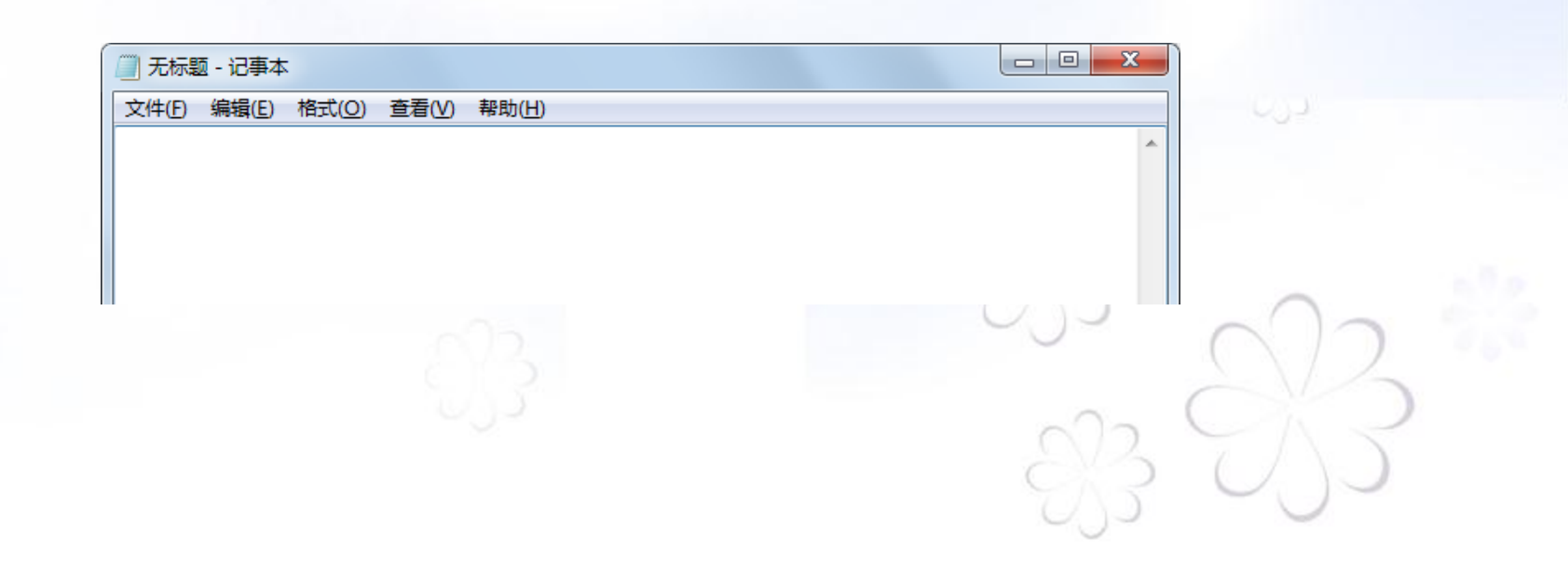

#### 5、数据压缩

- 数据压缩是通过压缩工具,将数据所占有的磁盘存储空间缩小。使用压缩工具可在不损坏文件的前提下将数据的"体积"缩小,,方便将压缩数据鸳鸯恢复,从而节约磁盘空间,便于转移与传输。常见的压缩格式有ZIP、ARJ、RAR和CAB等。
- WinRAR是目前常用的压缩工具之一,其压缩率比较高,同时兼容RAR和ZIP格式。

#### 6、输入法

Windows 7 当中对输入法的设置同其它的操作系统基本类似。 (1) 进入"控制面板/区域和语言"(在控制面板中以"大图 标"方式查看),打开"区域和语言"对话框; (2) 选择"键盘和语言"选项卡,单击"更改键盘",出现 "文本服务和输入语言"对话框 (3) 按要求设置好后点击"确定"。 中英文切换: Ctrl+空格; 中文输入法切换: Ctrl+Shift 全角/半角字符切换: Shift+空格

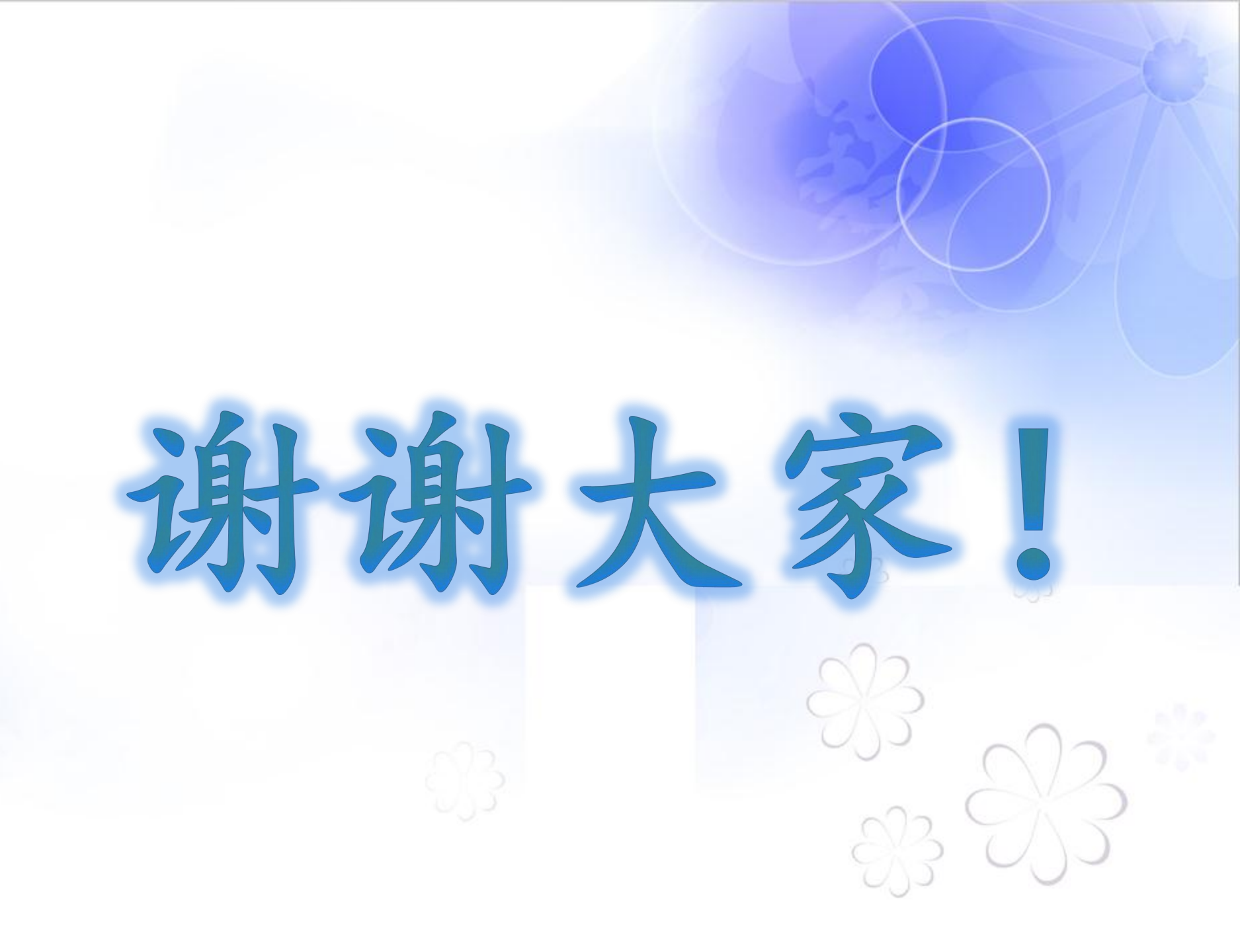